1

| 1.0 Permulaan                                                                                                   | 2 |
|----------------------------------------------------------------------------------------------------|---|
| 1.1 Ciri Peranti Keselamatan BizChannel@CIMB                                                                    | 2 |
| Langkah 1: Log masuk ke BizChannel@CIMB buat kali pertama dengan butiran log masuk dan password yang disediakan | 3 |
| Langkah 2: Setelah log masuk, teruskan menyediakan New User Password, Security Questions dan SecureWord         | 4 |
| Untuk semua pengguna Pakej LITE dan maker role bagi Pakej Standard/Customised                                   | 4 |
| Untuk Pentadbir Sistem/Pengguna Diberi Kuasa bagi Pakej Standard/Customised dengan Token CR                     | 5 |
| Untuk Pentadbir Sistem/Pengguna Diberi Kuasa bagi Pakej Standard/Customised dengan Token TS                     | 6 |

## 1.0 Permulaan

• Untuk log masuk kali pertama ke BizChannel@CIMB, pastikan anda telah menerima maklumat dan item-item berikut

| NO. | JENIS PAKEJ                            | ITEM YANG DIPERLUKAN                                                                                                    | MAKLUMAT YANG<br>DISERTAKAN/TINDAKAN YANG<br>DIPERLUKAN                                                        |
|-----|----------------------------------------|----------------------------------------------------------------------------------------------------|----------------------------------------------------------------------------------------------------|
| 1.  | LITE/Standard/<br>Customised           | E-mel pertama 'Butiran Log Masuk<br>BizChannel@CIMB' dari<br><u>mybusinesscare@cimb.com</u>                                                                                              | Company ID dan User ID.                                                                                        |
| 2.  | LITE/Standard/<br>Customised           | E-mel kedua 'Password BizChannel@CIMB'<br>dari <u>mybusinesscare@cimb.com</u>                                                                                                    | Fail dilindungi kata laluan yang mengandungi<br>Password Pengguna.                                             |
| 3.  | LITE/Standard/<br>Customised           | SMS daripada CIMB                                                                                                    | PIN untuk membuka fail yang dilindungi kata laluan yang disertakan dalam e-mel kedua.                          |
| 4.  | Hanya untuk<br>Standard/<br>Customised | Peranti Keselamatan<br>(Hanya untuk Pentadbir Sistem dan/atau<br>Pengguna Diberi Kuasa sahaja. Peranti akan<br>dihantar ke alamat surat menyurat yang<br>didaftarkan dalam sistem kami*) | Sediakan PIN dalam peranti keselamatan<br>anda dengan mengikuti arahan yang<br>disediakan dalam kotak peranti. |

Jika anda belum menerima maklumat atau item di atas, sila hubungi Pusat Panggilan Perniagaan kami di 1300-888-828 atau hantar e-mel ke mybusinesscare@cimb.com menyatakan maklumat yang diperlukan atau hilang.

## 1.1 Ciri Peranti Keselamatan BizChannel@CIMB

**Token Challenge Response (CR)** ialah peranti keselamatan BizChannel semasa yang digunakan untuk menjana OTP. **Token Transaction Signing (TS)** ialah versi terkini Token CR yang dilancarkan pada November 2022. Pelanggan yang memegang Token CR boleh terus menggunakan token sedia ada sehingga penggantian diperlukan.

### CR Token

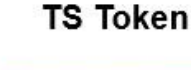

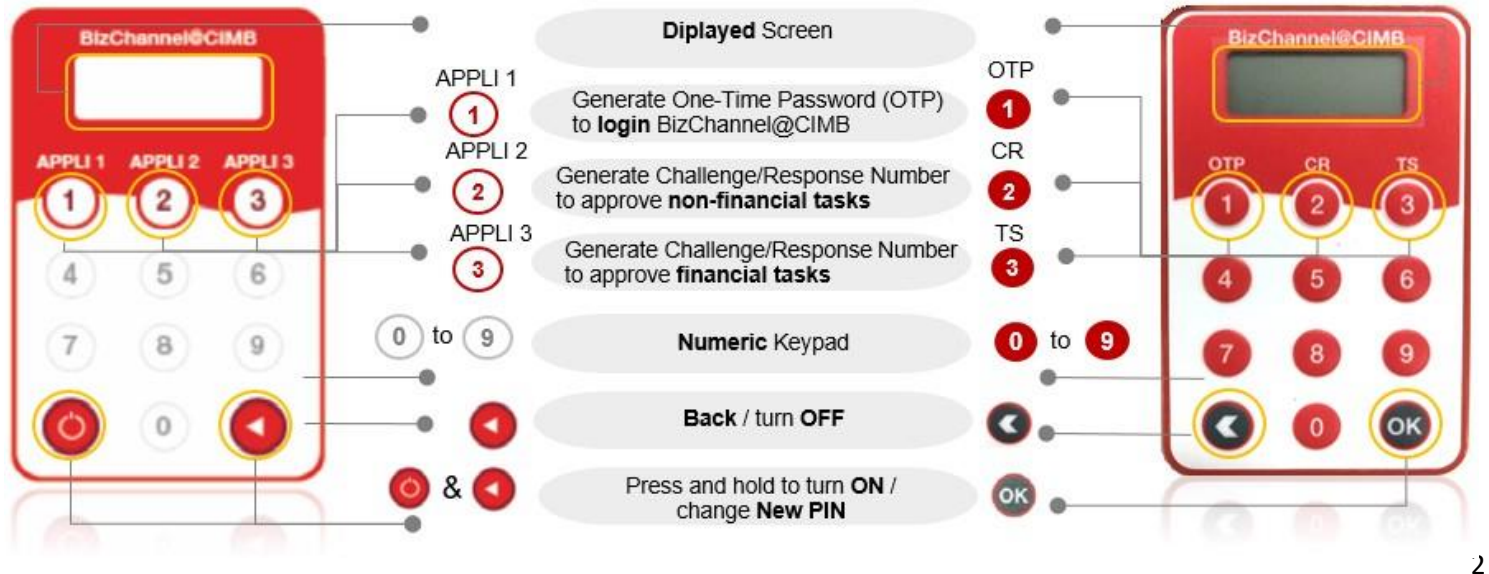

### BizChannel@CIMB Panduan Log Masuk Kali Pertama

# CIMB BANK

# Langkah 1: Log masuk ke BizChannel@CIMB buat kali pertama dengan butiran log masuk dan password yang disediakan

| ∃ Business ∨                                                                                                    | СІМВ                                                                                                    | en ~                                                                                                    |
|----------------------------------------------------------------------------------------------------|----------------------------------------------------------------------------------------------------|----------------------------------------------------------------------------------------------------|
|                                                                                                    | Bigta Banking Canada<br>Bigta Banking Canada<br>Bigta Banking Canada<br>Manage your business on<br>novel, at any any more starting to the<br>start of the starting of the starting of the<br>start of the starting of the starting of the starting of the<br>start of the starting of the starting of the starting of the<br>start of the starting of the starting of | NNEL@CIMB<br>In the go with Bitchannel@CIMB Track cash<br>r balances, transfer funds, and automate psynoll<br>anywhere. Power up your business today!                                                                                                    |
| Already an existing user?<br>Access your accounts on BizChani<br>BizChannel@CIMB Frequently Ask                                                                                                    | rel@CIMB<br>ed Questions                                                                                                    | Login ()<br>FAQ                                                                                                    |
| CIMBBANK CIMBISLAMIC Bizchannel@CIMB UserCompany ID Company ID Co | 1     2       Logn Ds     Logn PLosendrivel       Welcome to BtzChannel@CIMB       Company ID       User ID       User ID       Uier ID       Uier ID                                                                                                    | Image: Second Second |

Masukkan URL https://www.cimb.com.my/en/b usiness/digitalbanking/bizchannel-cimb.html ke dalam pelayar anda dan klik 'Login'.

Klik 'First Time Login'.

iv

Masukkan **butiran log masuk** yang dihantar melalui e-mel dari mybusinesscare@cimb dengan subjek 'BizChannel@CIMB Login Details' dan klik '**Next'**.

Masukkan '**Current User Password'** yang juga dihantar melalui e-mel berasingan dari <u>mybusinesscare@cimb.com</u> dengan subjek 'BizChannel@CIMB Password' dan klik '**Next'**.

# Langkah 2: Setelah log masuk, teruskan menyediakan New User Password, Security Questions dan SecureWord

#### Untuk semua pengguna Pakej LITE dan maker role bagi Pakej Standard/Customised

| Logi                       | n IDs        | Login PIN             | Setup |    |  |
|----------------------------|--------------|-----------------------|-------|----|--|
| ser Password               |              |                       |       |    |  |
| New User Password*         |              |                       |       | 0  |  |
| Confirm New User Password* |              |                       |       |    |  |
| ecurity Questions          |              |                       |       |    |  |
| Security Question 1*       | What was you | r childhood nickname? |       | ~  |  |
| Answer*                    |              |                       |       |    |  |
| Security Question 2*       | What was you | r childhood nickname? |       |    |  |
| Answer*                    |              |                       |       | i. |  |
| ecureWord                  |              |                       |       |    |  |
| SecureWord*                |              |                       |       | 0  |  |
| Confirm SecureWord*        |              |                       |       |    |  |
|                            |              |                       |       |    |  |

- Masukkan dan sahkan '**New User Password**'. Kata laluan mestilah mengandungi 8-10 aksara alfanumerik. Tiada aksara khas.
- Tetapkan dua security questions.
- Masukkan dan sahkan 'SecureWord'. SecureWord mestilah:
  - Aksara/numerik/gabungan keduaduanya.
  - 4 hingga 10 aksara tanpa ruang atau aksara khas.
- Klik '**Submit'** untuk menyelesaikan persediaan.

Tahniah! Anda telah melakukan log masuk pertama kali anda dengan jayanya. Anda kini boleh log masuk ke BizChannel menggunakan kata laluan baru anda.

### Untuk Pentadbir Sistem/Pengguna Diberi Kuasa bagi Pakej Standard/Customised dengan CR Token

| Login                    | IDs Login Password/PIN            | 3<br>Setup | 1   |
|--------------------------|-----------------------------------|------------|-----|
| Iser Password            |                                   |            |     |
| New User Password*       | [                                 | ° ()       |     |
| Commit new Osci Pasaworu |                                   |            |     |
| uthentication Device     |                                   |            |     |
| Serial Number*           |                                   |            |     |
| (a) Challenge            | 458193                            |            |     |
| (b) Response*            | [                                 | 🕡          |     |
| ecurity Questions        |                                   |            |     |
| Security Question 1"     | What was your childhood nickname? | ~          |     |
| Answer"                  |                                   |            |     |
| Security Question 2*     | What was your childhood nickname? |            |     |
| Answer*                  |                                   |            |     |
| ecureWord                |                                   |            |     |
| SecureWord*              | [                                 | 0          | •   |
| Confirm SecureWord*      |                                   |            |     |
| Mandatory fields         | VII Submit Cancel                 | 1          |     |
|                          |                                   |            | iv. |
|                          |                                   |            |     |
|                          |                                   |            |     |

Masukkan dan sah kan 'New User Password'. Password mestilah mengandungi 8 hingga 10 aksara alfanumerik. Tiada aksara khas.

Masukkan '**Serial Number'** peranti tanpa hubung '-' (rujuk ke sudut kiri bawah di belakang peranti keselamatan anda).

Untuk menjana Response Number pada peranti, ikuti langkahlangkah berikut:

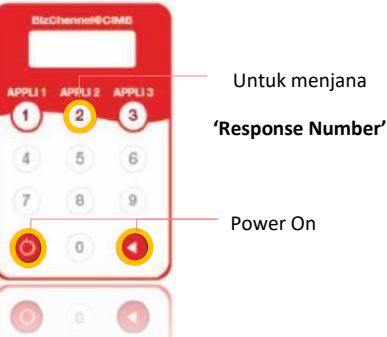

- Tekan dan tahan butang 🥥 diikuti dengan menekan butang 🥯 untuk menghidupkan peranti.
- Masukkan PIN 6 digit
- Tekan '2' apabila 'APPLI' dipaparkan di skrin.
- Masukkan 'Challenge Number' (a) dalam peranti keselamatan anda.
- Masukkan '**Response Number'** yang dipaparkan pada peranti keselamatan ke dalam medan 'Response' (b)
- Tetapkan dua soalan keselamatan.

Masukkan dan sahkan '**SecureWord**'. SecureWord mestilah:

- Aksara/numerik/gabungan keduaduanya.

- 4 hingga 10 aksara tanpa ruang atau aksara khas.

Klik '**Submit**' untuk menyelesaikan persediaan.

Tahniah! Anda telah melakukan log masuk pertama kali anda dengan jayanya.

### Untuk Pentadbir Sistem/Pengguna Diberi Kuasa bagi Pakej Standard/Customised dengan TS Token

| Login                                                             | Login Password/PIN                | - 3<br>Setup | Masukkan dan sahkan 'New User<br>Password'. Password mestilah<br>mengandungi 8 hingga 10 aksara<br>alfanumerik. Tiada aksara khas.             |
|-------------------------------------------------------------------|-----------------------------------|--------------|----------------------------------------------------------------------------------------------------|
| User Password<br>New User Password*<br>Confirm New User Password* |                                   | •            | Masukkan 'Serial Number' peran<br>tanpa tanda hubung '-' (rujuk ke<br>sudut kiri bawah di belakang<br>peranti keselamatan anda).               |
| Authentication Device                                             |                                   | 0            | Untuk menjana Response Numbe<br>pada peranti, ikuti langkah-langka<br>barikut:                                                                 |
| Serial Number*<br>(a) Challenge<br>(b) Response*                  | 458193                            |              | To generate<br>(1) (2) (3) (Response Number                                                                                                    |
| Security Questions                                                |                                   |              | 4 5 6                                                                                                    |
| Security Question 1*<br>Answer*                                   | What was your childhood nickname? |              | 7 8 9<br>Ower <b>On</b>                                                                                                    |
| Security Question 2*<br>Answer*                                   | What was your childhood nickname? |              | Tekan dan tahan butang<br>untuk menghidupkan peranti.                                                                                          |
| SecureWord                                                        |                                   |              | <ul> <li>Masukkan PIN 6 digit.</li> <li>Tekan <sup>IMD</sup>.</li> </ul>                                                                       |
| SecureWord*<br>Confirm SecureWord*                                |                                   | 0 <b>vi</b>  | <ul> <li>Tekan '2' apabila 'SELECT'<br/>dipaparkan di skrin.</li> <li>Masukkan 'Challenge Number'<br/>(a) dalam peranti keselematan</li> </ul> |
| *Mandatory fields                                                 | VII Submit Cancel                 |              | anda dan tunggu sehingga<br>' <b>Response Number'</b> muncul.                                                                                  |
|                                                                   |                                   |              | Masukkan ' <b>Response Number'</b><br>yang dipaparkan pada peranti<br>keselamatan ke dalam medan<br>'Response' (b).                            |
|                                                                   |                                   |              | Tetapkan dua security questions.                                                                                                    |
|                                                                   |                                   | V            | Masukkan dan sahkan<br>'SecureWord'. SecureWord<br>mestilah:                                                                                   |
|                                                                   |                                   |              | <ul> <li>Aksara/numerik/gabungan<br/>kedua-duanya.</li> <li>4 hingga 10 aksara tanpa<br/>ruang atau aksara khas.</li> </ul>                    |
|                                                                   |                                   |              | Klik ' <b>Submit'</b> untuk menyelesaikan persediaan.                                                                                          |
|                                                                   |                                   |              | Tahniah! Anda telah melakukan<br>log masuk pertama kali anda<br>dengan jayanya. 6                                                              |